# CalSAWS

## **CalWIN ISS**

### **Implementation Support Services**

Go-Live Packet (GLP) – Appendix K – Validate EBT Printers

February 3,2023

© 2022 CalSAWS Consortium. All Rights Reserved.

#### CalSAWS Implementation Support Services

#### Go-Live Packet (GLP) – Appendix K – Validate EBT Printers

| DATE     | DOCUMENT<br>VERSION | REVISION DESCRIPTION   | AUTHOR          |
|----------|---------------------|------------------------|-----------------|
| 09/21/22 | 1.0                 | Original               | Conversion Team |
| 02/03/23 | 2.0                 | Republish – No Updates | ISS             |

#### CalWIN Implementation Support Services Go-Live Packet (GLP) – Appendix K – Validate EBT Printers

| 1   | COLLABORATOR PROCESS DESCRIPTION | ERROR! BOOKMARK NOT DEFINED. |
|-----|----------------------------------|------------------------------|
| 1.1 | PRE-REQUISITES                   | ERROR! BOOKMARK NOT DEFINED. |
| 1.2 | PROCESS AND CALSAWS PAGES        | ERROR! BOOKMARK NOT DEFINED. |

#### 1 VALIDATE/UPDATE EBT PRINTERS

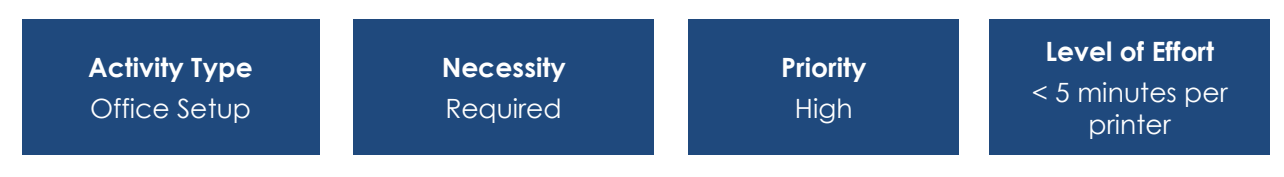

#### 1.1 OVERVIEW

In CalWIN, users cannot modify EBT printer office assignments unless they go through the SCR process. In CalSAWS, users with appropriate security rights can update EBT printer office assignments. CalSAWS will be populated with CalWIN's current active EBT Printer information upon conversion with one office associated per EBT printer.

The *EBT Printer Detail* page allows a User with the appropriate rights to add or edit an EBT printer. When editing an EBT printer, Offices can be associated or disassociated with the printer.

EBT printers will only be assigned to one office upon Conversion. If an EBT printer is used by more than one office, a user with the appropriate security rights should validate the EBT printers associated to their office and update the printer-to-office association as appropriate. If an office needs to be added to a printer, follow the steps below.

#### 1.1.1 PAGE LOCATION

- Global: Fiscal
- Local: EBT
- Task: EBT Printer Search
  - Enter the appropriate Search Criteria
  - Select the Printer ID hyperlink or the 'Edit' button to navigate to the EBT Printer Detail page

#### 1.1.2 TO ADD A PRINTER TO AN OFFICE:

- 1. Navigate to the EBT Printer Detail page
- 2. Under the 'Search Results Summary' section select 'Add'
- 3. Enter the appropriate criteria to search for the desired office
- 4. Select the correct office
- 5. The EBT Printer is now associated to that office

#### 1.1.3 REQUIRED SECURITY GROUPS/ROLES TO PERFORM UPDATE

| Security Group | Group Description                                                                              | Group to Role Mapping in<br>CalSAWS           |
|----------------|------------------------------------------------------------------------------------------------|-----------------------------------------------|
| EBT Printer    | Access to EBT Printer Search<br>view/edit rights and EBT<br>Printer Detail view/edit<br>rights | Fiscal Staff, Fiscal Supervisor, View<br>Only |

#### 1.2 IMPACT ANALYSIS

Validate that the EBT printers currently associated to the office are correct. If an EBT printer is missing, the Counties will need to update the office to printer association. Once updated, the missing printer will appear in the printer dropdown for that office.